# 在Windows上安裝安全終結點所需的根證書清單 故障排除

| 目錄          |  |  |
|-------------|--|--|
| <u>簡介</u>   |  |  |
| <u>採用元件</u> |  |  |
| <u>問題</u>   |  |  |
| <u>解決方案</u> |  |  |

# 簡介

本文描述如何檢查高級惡意軟體防護(AMP)安裝由於證書錯誤而失敗時安裝的所有證書頒發機構。

# 採用元件

- 安全聯結器(前身為適用於終端的AMP)6.3.1及以上版本
- 從Windows 7開始

本文中的資訊是根據特定實驗室環境內的裝置所建立。文中使用到的所有裝置皆從已清除(預設))的組態來啟動。如果您的網路運作中,請確保您瞭解任何指令可能造成的影響。

## 問題

如果用於Windows的AMP端點聯結器出現問題,請檢查此位置下的日誌。

#### <#root>

C:\ProgramData\Cisco\AMP\immpro\_install.log

如果您看到此消息或類似消息。

<#root>

ERROR: Util::VerifyAll: signature verification failed : -2146762487 : A certificate chain processed, but

#### <#root>

Package could not be verified

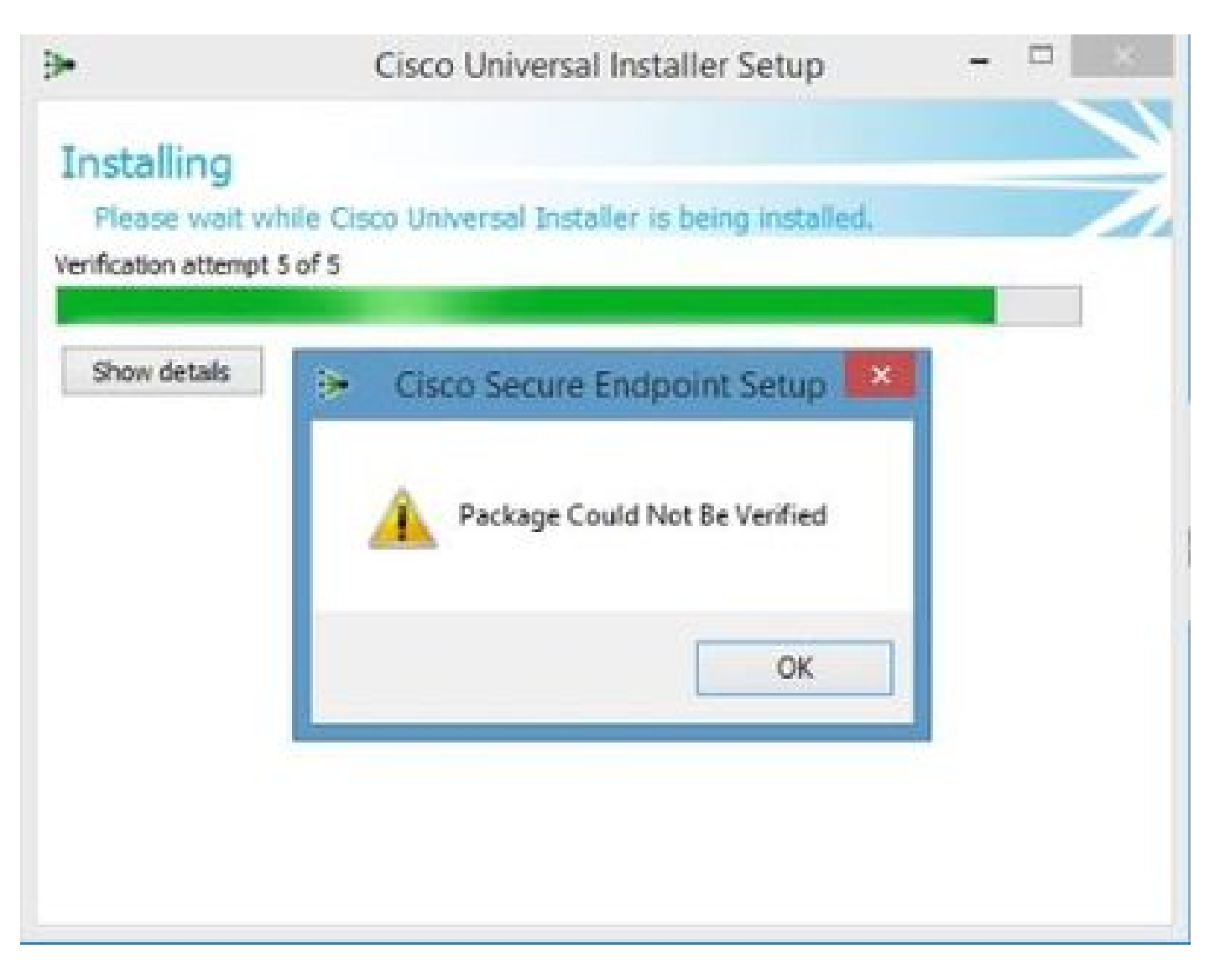

確保已安裝所有必要的RootCA證書。

# 解決方案

步驟 1.以管理許可權開啟PowerShell並運行命令。

### <#root>

Get-ChildItem -Path Cert:LocalMachine\Root

結果顯示儲存在電腦中的已安裝RootCA證書的清單。

### 步驟 2.將步驟1中獲得的指紋與下表1中列出的指紋進行比較:

| 指紋                                       | 使用者名稱/屬性                                                                                                   |
|------------------------------------------|----------------------------------------------------------------------------------------------------|
| 3B1EFD3A66EA28B16697394703A72CA340A05BD5 | CN=Microsoft Root Certificate Authority<br>2010, O=Microsoft Corporation,<br>L=Redmond, S=Washington, C=US |

| D69B561148F01C77C54578C10926DF5B856976AD | CN=GlobalSign, O=GlobalSign,<br>OU=GlobalSign根CA - R3                                                                                                    |
|------------------------------------------|----------------------------------------------------------------------------------------------------|
| D4DE20D05E66FC53FE1A50882C78DB2852CAE474 | CN=Baltimore CyberTrust Root、<br>OU=CyberTrust、O=Baltimore、C=IE                                                                                                    |
| D1EB23A46D17D6892564C2F1F1601764D8E349   | CN=AAA Certificate Services,<br>O=Comodo CA Limited, L=Salford,<br>S=大曼徹斯特, C=GB                                                                                        |
| B1BC968BD4F49D622AA89A81F2150152A41D829C | CN=GlobalSign Root CA、OU=Root<br>CA、O=GlobalSign nv-sa、C=BE                                                                                                    |
| AD7E1C28B064EF8F6003402014C3D0E3370EB58A | OU=Starfield Class 2 Certification<br>Authority, O="Starfield<br>Technologies, Inc.", C=US                                                                              |
| A8985D3A65E5E5C4B2D7D66D40C6DD2FB19C5436 | CN=DigiCert Global Root CA,<br>OU= <u>www.digicert.com</u> , O=DigiCert<br>Inc, C=US                                                                                    |
| 742C3192E607E424EB4549542BE1BBC53E6174E2 | OU=Class 3 Public Primary Certification<br>Authority, O="VeriSign, Inc.", C=US                                                                                          |
| 5FB7EE0633E259DBAD0C4C9AE6D38F1A61C7DC25 | CN=DigiCert High Assurance EV Root<br>CA, OU= <u>www.digicert.com</u> ,<br>O=DigiCert Inc, C=US                                                                         |
| 4EB6D578499B1CCF5F581EAD56BE3D9B6744A5E5 | CN=VeriSign Class 3 Public Primary<br>Certification Authority - G5,<br>OU="(c)2006 VeriSign, Inc. — 僅供授<br>權使用", OU=VeriSign Trust Network,<br>O="VeriSign, Inc.", C=US |
| 2796BAE63F1801E277261BA0D77770028F20EEE4 | OU=Go Daddy Class 2 Certification<br>Authority, O="The Go Daddy Group,<br>Inc.", C=美國                                                                                   |
| 0563B8630D62D75ABBC8AB1E4BDFB5A899B24D43 | CN=DigiCert Assured ID Root CA,<br>OU= <u>www.digicert.com</u> , O=DigiCert<br>Inc, C=US                                                                                |
| DDFB16CD4931C973A2037D3FC83A4D7D775D05E4 | CN=DigiCert Trusted Root G4,<br>OU= <u>www.digicert.com</u> , O=DigiCert<br>Inc,C=US                                                                                    |
| CA3AFBCF1240364B44B216208880483919937CF7 | CN=QuoVadis Root CA 2,O=QuoVadis<br>Limited,C=BM                                                                                                    |
| 2B8F1B57330DBBA2D07A6C51F70EE90DDAB9AD8E | CN=USERTrust RSA Certification<br>Authority, O=USERTRUST Network,<br>L=澤西市, S=新澤西, C=美國                                                                                 |
| F40042E2E5F7E8EF8189FED15519AECE42C3BFA2 | CN=Microsoft Identity Verification Root<br>Certificate Authority 2020, O=Microsoft<br>Corporation, L=Redmond,<br>S=Washington, C=US                                     |

表1.Cisco Secure Connector所需的證書清單。

步驟 3.以PEM格式從發行者下載電腦儲存中不存在的證書。

₽ 提示:您可以在Internet上通過指紋搜尋證書。它們唯一地定義證書。

步驟 4.從「開始」選單開啟mmc控制檯。

步驟 5.導航到檔案>新增/刪除管理單元…… >證書>新增>電腦帳戶>下一步>完成>確定。

步驟 6.在受信任的根憑證授權機構下開啟憑證。按一下右鍵Certificates資料夾,然後選擇All Tasks > Import...,然後按照嚮導進行匯入,直到證書出現在Certificates資料夾中。

步驟 7.如果要匯入更多證書,請重複步驟6。

步驟 8.匯入所有證書後,檢查面向終端的AMP聯結器安裝是否成功。如果不是,請再次檢查 immpro\_install.log檔案中的日誌。

### 關於此翻譯

思科已使用電腦和人工技術翻譯本文件,讓全世界的使用者能夠以自己的語言理解支援內容。請注 意,即使是最佳機器翻譯,也不如專業譯者翻譯的內容準確。Cisco Systems, Inc. 對這些翻譯的準 確度概不負責,並建議一律查看原始英文文件(提供連結)。